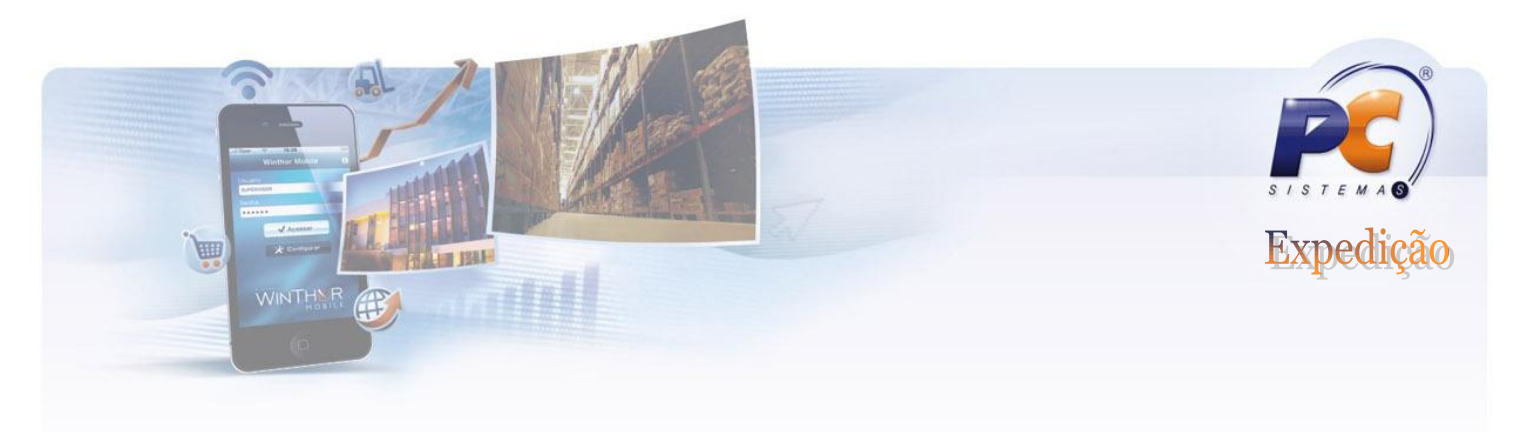

### **TUTORIAL DA ROTINA 1117**

Esta rotina tem como objetivo realizar o ajuste de estoque de um ou mais produtos para seu gerenciamento, tanto entrada quanto saída de produtos, efetuando assim a manutenção do estoque. Os ajustes são realizados em situações em que o estoque apresentado pelo Winthor não coincide com o estoque do produto armazenado. Cada manutenção gera um lançamento de despesa/receita para que seja apresentado posteriormente no balancete.

### SÓ OCORRE MOVIMENTAÇÃO DE ESTOQUE CONTÁBIL NOS AJUSTES DE SAÍDA, ONDE É EMITIDO UMA NOTA FISCAL DE SAÍDA.

|                                                                             |                           |                         | Info               | rmar a conta na          | rotina              |  |  |
|-----------------------------------------------------------------------------|---------------------------|-------------------------|--------------------|--------------------------|---------------------|--|--|
|                                                                             |                           | /                       | 132                | , parâmetro "13          | 61 –                |  |  |
| 1117 - Ajustar e                                                            | estoque                   |                         | Con                | , i<br>ta de aiuste de ( | estoque"            |  |  |
| Win Thor - PC Sistemas                                                      | · · · ·                   |                         |                    | ta de ajuste de c        | estoque.            |  |  |
| <ul> <li>Ajuste de estoque <a>Relat</a></li> <li>Dados do Acerto</li> </ul> | .ório                     |                         | //                 |                          |                     |  |  |
| D L 05/06/2012                                                              |                           | Cauta 402001            |                    |                          | ljuste              |  |  |
| Data: 0570672012                                                            |                           |                         | AJUSTE ESTOQUE     | • EA                     | - Entrada de Ajuste |  |  |
| Cod. Barras: 🧧                                                              | Cód. fab:                 | Cod. prod               |                    | SA                       | - Saida de Ajuste   |  |  |
| Desc. Produto:                                                              |                           | Embalagem:              |                    | Quantidade               | 0,000000            |  |  |
|                                                                             |                           |                         |                    | Incluir                  | Cancelar            |  |  |
|                                                                             |                           |                         |                    |                          | _                   |  |  |
| 🗄 Cod, Prod – Cód Barras                                                    | Num Lote Descrição        |                         | Embalagem Otde     | Otde Estoque             | Custo BealaiCh (    |  |  |
|                                                                             | Num. Lote Descrição       |                         | Embalagem ligitae. |                          | Customearrick       |  |  |
|                                                                             | Primeiro pass             | o: clique no botão      | "Novo".            |                          |                     |  |  |
|                                                                             |                           |                         |                    |                          |                     |  |  |
| Em seguida determine se o aiuste será uma Entrada                           |                           |                         |                    |                          |                     |  |  |
|                                                                             |                           | ,<br>Naionando o tino d | o oiusto           |                          |                     |  |  |
|                                                                             |                           | cionando o tipo d       | e ajuste.          |                          |                     |  |  |
|                                                                             |                           |                         |                    |                          |                     |  |  |
|                                                                             |                           |                         |                    |                          |                     |  |  |
| •                                                                           |                           |                         |                    |                          |                     |  |  |
| -                                                                           |                           | 4                       |                    |                          |                     |  |  |
|                                                                             | Atualiza estoque contabil | de salda                |                    |                          |                     |  |  |
| Valor Total das Entradas 📒                                                  | 0,00                      |                         |                    |                          |                     |  |  |
| Valor Total das Saidas 📒                                                    | 0,00                      |                         |                    |                          |                     |  |  |
| Valor do Ajuste                                                             | 0,00 Motivo               |                         |                    |                          |                     |  |  |
|                                                                             |                           | Ne                      | vo Confirma        | Cancelar                 | Eechar              |  |  |
|                                                                             |                           |                         |                    |                          |                     |  |  |

### **BAIXANDO ESTOQUE CONTÁBIL**

www.pcsist.com.br | Tel. Comercial: 0800-7072707

25anos

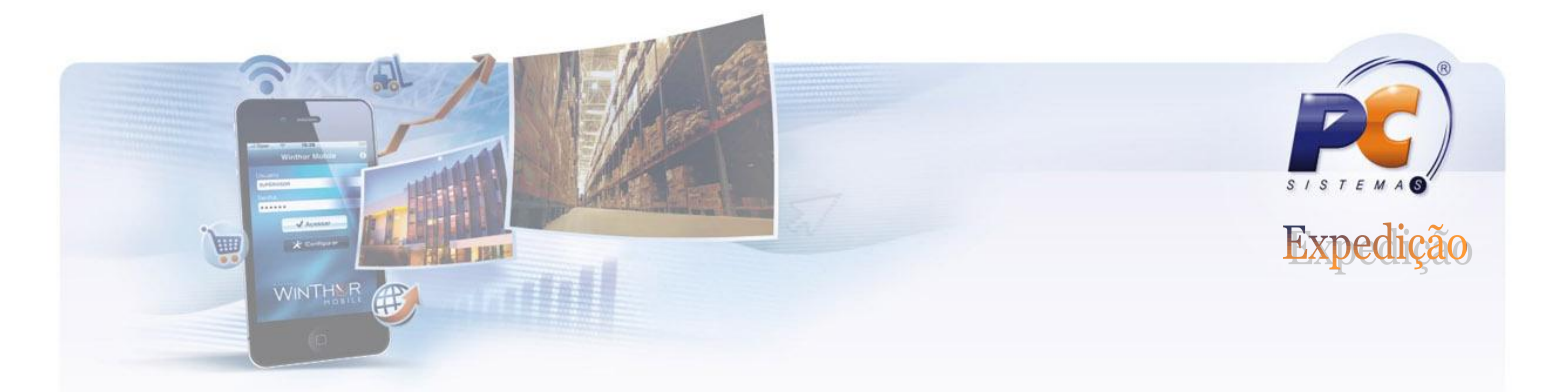

#### EXECUTANDO UM SAÍDA.

| 1117 - Ajustar estoque<br>WinThor - PC Sistemas                                                                                                    |                          |                                                 |                       |               | PCSIS1        | ? 🛛 💶 🗖 🗙        |  |
|----------------------------------------------------------------------------------------------------|--------------------------|-------------------------------------------------|-----------------------|---------------|---------------|------------------|--|
| Ajuste de estoque Relatório                                                                                                    |                          |                                                 |                       |               |               |                  |  |
|                                                                                                    |                          |                                                 |                       |               | Tipo Ajuste   |                  |  |
| Data: 03/06/2012 V Filk                                                                                                    |                          | EA - Entrada de Ajuste     So - Saída de Ajuste |                       |               |               |                  |  |
| Cod. Barras:                                                                                                    | Cód. fab:                |                                                 |                       |               | ••••          |                  |  |
| Desc. Produto:                                                                                                    |                          | <u>m</u>                                        |                       |               | Quantidade    |                  |  |
|                                                                                                    | Insira o código do       | 0                                               |                       |               | Incluir       | <u>C</u> ancelar |  |
| The state of the second second | produto                  |                                                 | <b>F</b> ack also and | 0.4-          | Olda Estancia |                  |  |
| Solution = 100, Prod. Cod.Barras Num. Lote     90330 0                                                                                                    | #55306693-LANOLINA 2QXP2 | 28775                                           | KG                    | utae.<br>1,00 | 100.000,12    | 1,000000 SA      |  |
|                                                                                                    |                          |                                                 |                       |               |               |                  |  |
|                                                                                                    |                          |                                                 |                       |               |               |                  |  |
|                                                                                                    |                          |                                                 |                       |               |               |                  |  |
|                                                                                                    |                          |                                                 |                       |               |               |                  |  |
|                                                                                                    |                          |                                                 |                       | 1.00          | 100 000 12    |                  |  |
| •                                                                                                    | Π                        |                                                 |                       | 1,00          | 100.000,12    | •                |  |
| Atualiza est                                                                                                    | oque contábil de saída   | Mar                                             | que está              | flag para     |               |                  |  |
| Valor Total das Entradas                                                                                                    | ,00                      | emit                                            | '<br>ir nota fi:      | scal.         |               |                  |  |
| Valor Total das Saidas                                                                                                    | ,00                      |                                                 |                       |               |               |                  |  |
| Valor do Ajuste -1                                                                                                    | ,00 Motivo               |                                                 |                       |               |               |                  |  |
|                                                                                                    |                          | Novo                                            | Co                    | nfirma        | Cancelar      | Fechar           |  |
|                                                                                                    |                          | <u><u> </u></u>                                 |                       |               |               | Lecitar          |  |

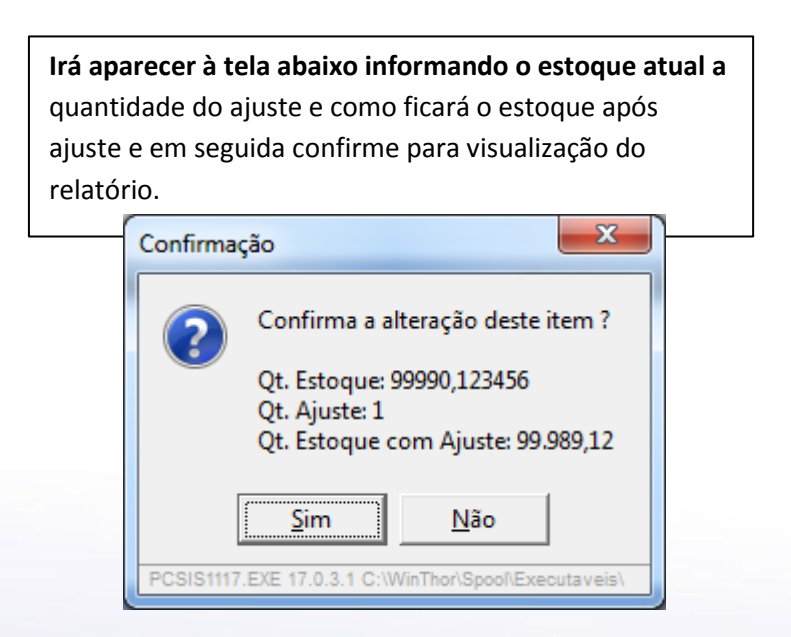

#### www.pcsist.com.br | Tel. Comercial: 0800-7072707

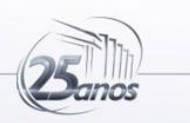

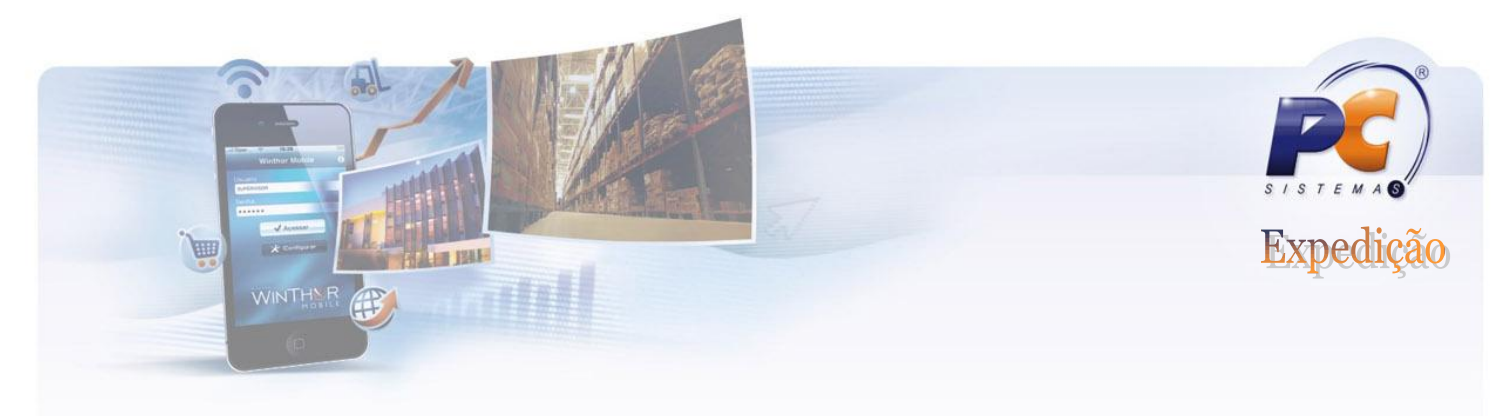

Após clicar no botão CONFIRMAR, pode ser emitido um relatório de ajuste de estoque.

| 1117 Aiustar astagua                   |       |                    | Data : (       | 05/06/2012 12:50:30 |  |  |
|----------------------------------------|-------|--------------------|----------------|---------------------|--|--|
| ······································ |       |                    | Data           | 05/00/2012 12.55.05 |  |  |
| Emitente : SUPERVISOR                  |       |                    |                |                     |  |  |
| Conta : 403001 - AJUSTE ESTOQUE        |       | Filial : 1         |                |                     |  |  |
| Espécie: OE                            |       |                    |                |                     |  |  |
| SAÍDAS                                 |       |                    |                |                     |  |  |
| Código Descrição                       |       | Nº. Doc. Embalagem | Qtd.Custo Real | +ICMS VI Total      |  |  |
| 90330 #55306693-LANOLINA 2QXP28775     |       | 785671 KG          | 1 1,           | ,000000 1,0         |  |  |
| 1 Produto                              | os    | Total SAIDAS :     |                | 1,0                 |  |  |
| Resumo do Acerto :                     |       |                    |                |                     |  |  |
| Total das Entradas :                   | 0,00  |                    |                |                     |  |  |
| Total das Saidas :                     | 1,00  |                    |                |                     |  |  |
| Total do Acerto :                      | -1,00 |                    |                |                     |  |  |
| Espécie: NF                            |       |                    |                |                     |  |  |
| SAÍDAS                                 |       |                    |                |                     |  |  |
| Código Descrição                       |       | Nº. Doc. Embalagem | Qtd.Custo Real | +ICMS VI Total      |  |  |
|                                        |       | 705070 1/0         |                | 000000 0.0          |  |  |

Após fechar o relatório poderá ser emitida a nota fiscal de ajuste de saída.

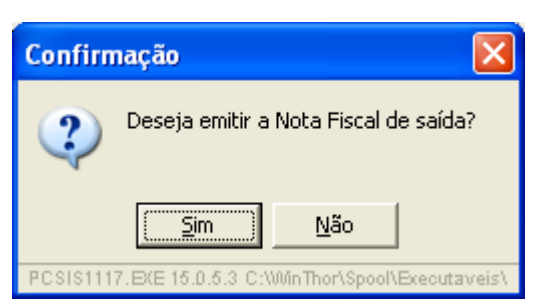

Obs: O processo de ajuste de estoque na modalidade ENTRADA, obedece as mesmas regras, no entanto não há movimentação do estoque contábil e obviamente não há emissão de nota fiscal.

www.pcsist.com.br | Tel. Comercial: 0800-7072707

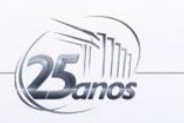

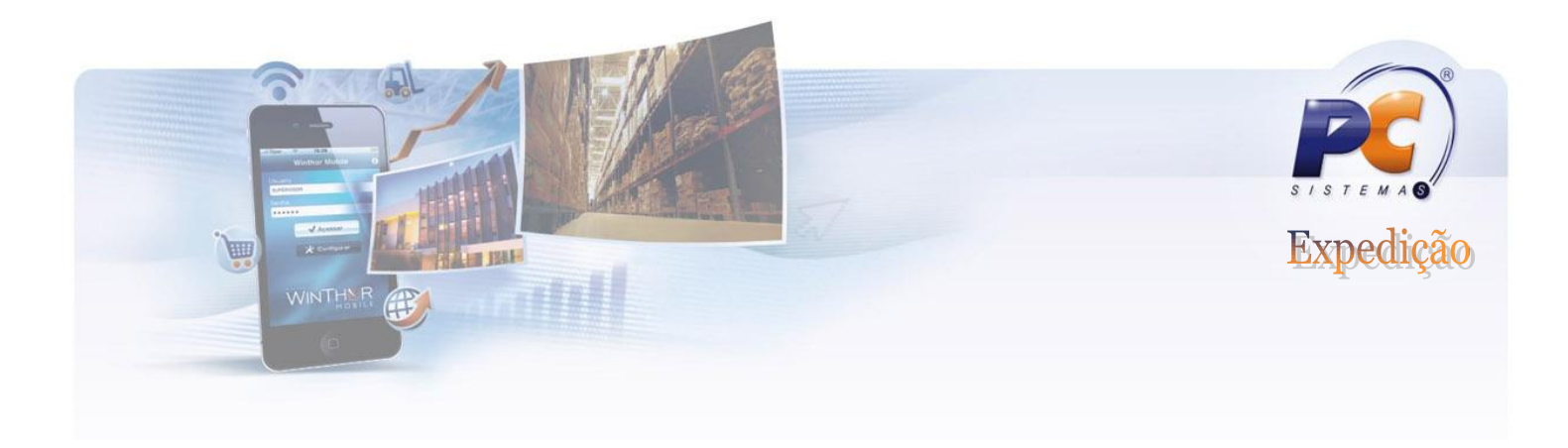

### **PERGUNTAS FREQUENTES**

#### Qual é o procedimento para realizar ajustes do estoque de forma simultânea?

O ajuste simultâneo de estoque só poderá ser realizado para a saída de mercadoria, pois para o estoque ideal não será permitido fazer ajustes para a entrada de mercadoria. No caso de atualização do estoque para entrada de mercadoria é necessário realizar inventário, onde o estoque será totalmente atualizado.

# Qual é o procedimento para realizar o ajuste de itens com valores decimais, por exemplo, um produto com 0,08 KG?

É necessário que ao realizar o cadastro do produto pela rotina "203 – Cadastrar Produto", que na aba "Cond. Venda" o parâmetro "Aceita venda fracionada" esteja marcado "sim"; e quando for referente a filial, que na aba "Dados por Filial", seja realizada a parametrização no campo da grid "Aceita venda fracionada".

# É possível realizar o ajuste do estoque, referente à entrada de mercadoria, sem o produto ficar bloqueado?

Os produtos da entrada de mercadoria, por padrão na rotina "1117", ficam com status bloqueado, não havendo a opção dos pedidos ficarem liberados após o ajuste do estoque. Este bloqueio visa a segurança da empresa, para que seja feita uma verificação da mercadoria que foi dada entrada, antes da sua disponibilização para venda.

Caso queira realizar o bloqueio ou desbloqueio dos produtos no estoque é necessário acessar a rotina "266 – Bloquear Produtos no Estoque".

www.pcsist.com.br | Tel. Comercial: 0800-7072707

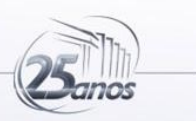

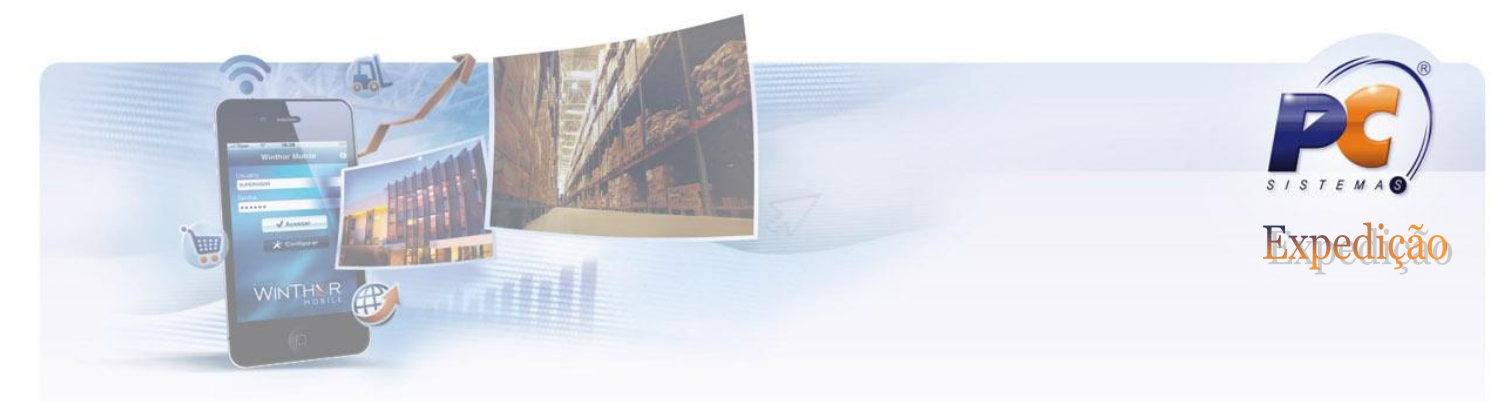

# Qual é a rotina mais adequada para realizar o ajuste do estoque, a rotina "1117" ou a rotina "1147"?

Para ajustes que o usuário não possui dúvidas em relação a quantidade em seu estoque e de poucas quantidades, orientamos o ajuste pela rotina "1117". Para situações que é necessário realizar a contagem do estoque ou que a diferença seja muito grande, orientamos o uso da rotina "1147".

# Como será constatado pelo Sefaz o ajuste do estoque pela rotina "1117" por motivos de extravio de mercadorias?

Para que o ajuste seja constatado pelo Sefaz é necessário utilizar a rotina "1181 – Ajuste de Estoque – Avaria", realizando os seguintes procedimentos:

1) Se a quantidade do produto a ser baixado no estoque, é avaria por perda: desbloquear seu estoque disponível;

2) Realizar a entrada por perda na quantidade em questão, pela rotina "1181", onde o estoque ficará bloqueado por avaria - perda;

3) Finalizada a entrada, marcar a opção de saída por perda na rotina "1181", informando a mesma quantidade que deu entrada por perda;

4) Inserida a quantidade, será habilitada a opção gerar nota fiscal de saída, no qual deve ser marcada, caso contrário, não será gerada a NF de avaria por perda.

# Qual é o procedimento para realizar ajustes no estoque, quando a rotina solicita código de CFOP e emissão de nota fiscal para os ajustes?

Sempre que for realizado o ajuste de estoque (saída de mercadoria) e ao gerar uma nota fiscal (atualiza-se o estoque contábil na saída), a rotina emitirá uma nota fiscal, cujo usuário ao ser informado pelo seu contador, informará o CFOP referente ao ajuste que está sendo realizado.

www.pcsist.com.br | Tel. Comercial: 0800-7072707

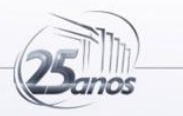